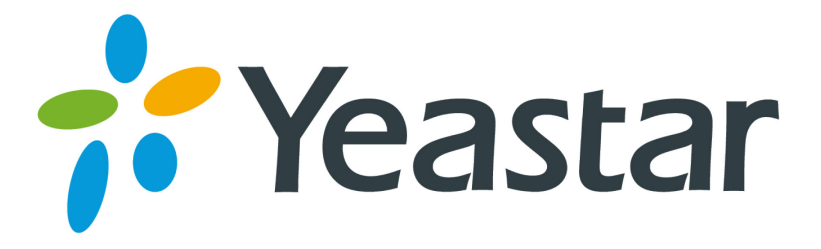

# **TB Firmware Upgrade Guide**

(Please check the Hardware Version before upgrade)

Yeastar Information Technology Co. Ltd

## Contents

| Introduction           | . 3 |
|------------------------|-----|
| 1 Upgrade through TFTP | .4  |
| 2 Upgrade through HTTP | . 6 |

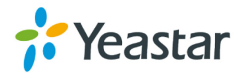

### Introduction

Firmware upgrade can be done via HTTP and TFTP for all Yeastar VoIP Gateway. In this guide, we introduce how to upgrade TB firmware using both HTTP method and TFTP method.

#### Important

- Before you upgrade, you need to check TB model, hardware version and find the corresponding firmware file, or upgrade would fail. http://www.yeastar.com/Downloads/VoIP-Gateways-Firmware
- If you are trying to upgrade through HTTP, please make sure that your TB is able to visit external network, or it cannot access Yeastar website to get the firmware file, causing the upgrade fail.
- If "Reset configuration to Factory Defaults" is enabled, the device will restore to factory default settings.
- If you failed to upgrade through HTTP, please try again by TFTP way.
- If you failed again through TFTP, please turn off your computer's firewall, and then re-transfer.
- In this guide, we show you how to upgrade TB to firmware version 6.11.0.14. The same operation can be applied to NeoGate TB with different firmware version.

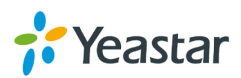

## 1 Upgrade through TFTP

**Step 1:** Download firmware file.

Before get started, we find the firmware file from <a href="http://www.yeastar.com/Downloads/VoIP-Gateways-Firmware">http://www.yeastar.com/Downloads/VoIP-Gateways-Firmware</a>

As the model is TB400, so we choose firmware 6.11.0.14 and click **U** to download the file.

| NeoGate BRI VoIP Gateway TB400 |           |              |           |               |  |  |  |  |  |
|--------------------------------|-----------|--------------|-----------|---------------|--|--|--|--|--|
| Firmware Name Version          |           | Release Date | Downloads | Release Notes |  |  |  |  |  |
| NeoGate TB400                  | 6.11.0.14 | 2012-04-21   |           |               |  |  |  |  |  |

Step 2: Create tftp Server (For example, tftpd on Windows)

- Install tftpd32 software on computer Download link: <u>http://tftpd32.jounin.net/tftpd32\_download.html</u>
- 2) Configure tftpd32

On option **"Current Directory"**, click **"Browse**" button, choose the firmware file upgraded patch, such as C:\Image\6.11.0.14.bin

#### Note:

The firmware file you downloaded from Yeastar website should be a compressed **RAR** or **ZIP** file. You need to decompress the RAR file, and choose the "*Current Directory*" to the directory where the **BIN** file saved.

| Fftpd32 b      | y Ph. Jo                                                 | unin                                                                                    |                                                                                                    |     |            |            | <u> </u>                                                                                                    |
|----------------|----------------------------------------------------------|-----------------------------------------------------------------------------------------|----------------------------------------------------------------------------------------------------|-----|------------|------------|----------------------------------------------------------------------------------------------------|
| Current Direct | ory D:N                                                  |                                                                                         |                                                                                                    |     |            | • <u>E</u> | rowse                                                                                                    |
| Server interfa | interface 192.168.5.27                                   |                                                                                         |                                                                                                    |     |            |            |                                                                                                    |
| Tftp Server    | Tftp Clie                                                | nt Dł                                                                                   | HCP server                                                                                                    | Sys | log server | Log viewei |                                                                                                    |
| peer           |                                                          | file                                                                                    | :                                                                                                    |     | start time | progress   |                                                                                                    |
|                |                                                          |                                                                                         |                                                                                                    |     |            |            |                                                                                                    |
|                |                                                          |                                                                                         |                                                                                                    |     |            |            |                                                                                                    |
|                |                                                          |                                                                                         |                                                                                                    |     |            |            |                                                                                                    |
|                |                                                          |                                                                                         |                                                                                                    |     |            |            |                                                                                                    |
|                |                                                          |                                                                                         |                                                                                                    |     |            |            |                                                                                                    |
|                |                                                          |                                                                                         |                                                                                                    |     |            |            |                                                                                                    |
|                |                                                          |                                                                                         |                                                                                                    |     |            |            |                                                                                                    |
| •              |                                                          |                                                                                         |                                                                                                    |     |            |            |                                                                                                    |
|                |                                                          |                                                                                         |                                                                                                    |     |            |            |                                                                                                    |
| About          |                                                          |                                                                                         | <u>S</u> ettin                                                                                                    | gs  |            | <u>H</u> e | lp                                                                                                    |
|                | Tftpd32 b Current Direct Server interfa Tftp Server peer | Tftpd32 by Ph. Jo Current Directory D:\ Server interface 192 Tftp Server Tftp Clie peer | Tftpd32 by Ph. Jounin Current Directory D:\ Server interface 192.168.5. Tftp Server Tftp Client Di peer file About |     |            |            | Tftpd32 by Ph. Jounin         Current Directory       D:\       Image: Comparison of the server of the server of the serve |

Figure 1-1

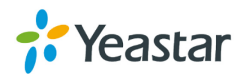

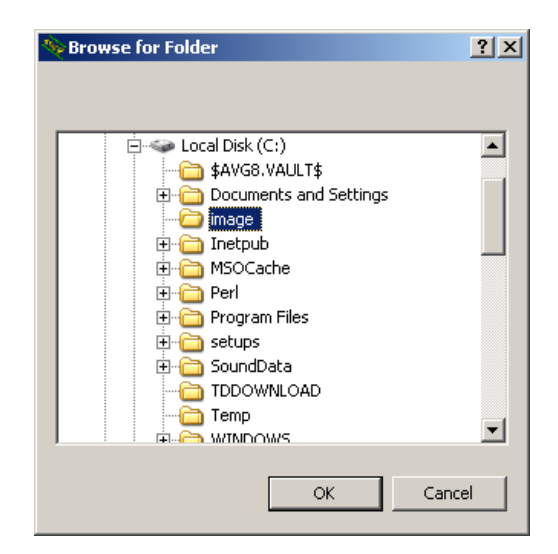

Figure 1-2

**Step 3:** Logon the device's Web page and go to **System**→**System Preferences** → **Firmware Update**, choose "**TFTP Server**".

1) TFTP Server: Fill in IP address of tftpd32 server(your PC's IP address), such as

192.168.5.27.

- 2) File Name: Enter the name of firmware update, such as 6.11.0.14.bin. **Note:** In this field, you need to fill in the BIN file name.
- 3) Click 'Start' to upgrade

| Firmware Download Source:                |  |  |  |  |  |  |
|------------------------------------------|--|--|--|--|--|--|
| HTTP URL     IFTP Server                 |  |  |  |  |  |  |
| TFTP Server: 192.168.5.27                |  |  |  |  |  |  |
| File Name: 6.11.0.14.bin                 |  |  |  |  |  |  |
| Reset Configuration to Factory Defaults: |  |  |  |  |  |  |
| Start                                    |  |  |  |  |  |  |

Figure 1-3

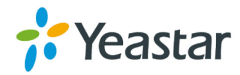

## 2 Upgrade through HTTP

On the Firmware Upgrade page, choose **HTTP URL**. **Step 1:** Enter the update image file download link. Example: <u>http://www.yeastar.com/download/TB400/6.11.0.14.bin</u> **Note:** The HTTP URL should be the BIN file download link. The URL got from Yeastar website may be like this: <u>http://www.yeastar.com/download/TB400/6.11.0.14.zip</u> Please change the last 3 letters to bin, and use the edited URL to fill in TB.

Step 2: Click "Start" to upgrade

#### Note:

If the update is successful, you will see the version info on system information.

[The End]

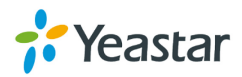